# Tidal Enterprise Scheduler: Suchen der Master-, Client- und Agent-Versionen im Client

### Inhalt

Einführung Voraussetzungen Anforderungen Verwendete Komponenten Konventionen Suchen der Master-, Client- und Agent-Versionen im TES-Client TES 5.x TES 6.x Zugehörige Informationen

# **Einführung**

Dieses Dokument enthält Anweisungen zum Auffinden der Master-, Client- und Agent-Versionen im Tidal Enterprise Scheduler (TES)-Client.

### **Voraussetzungen**

### **Anforderungen**

Für dieses Dokument bestehen keine speziellen Anforderungen.

#### Verwendete Komponenten

Die Informationen in diesem Dokument basieren auf dem Tidal Enterprise Scheduler.

Die Informationen in diesem Dokument wurden von den Geräten in einer bestimmten Laborumgebung erstellt. Alle in diesem Dokument verwendeten Geräte haben mit einer leeren (Standard-)Konfiguration begonnen. Wenn Ihr Netzwerk in Betrieb ist, stellen Sie sicher, dass Sie die potenziellen Auswirkungen eines Befehls verstehen.

#### **Konventionen**

Weitere Informationen zu Dokumentkonventionen finden Sie unter <u>Cisco Technical Tips</u> <u>Conventions</u> (Technische Tipps zu Konventionen von Cisco).

# Suchen der Master-, Client- und Agent-Versionen im TES-Client

### <u>TES 5.x</u>

In Version 5.x von TES können die Master- und Agent-Versionen für Windows oder Unix mit diesem Verfahren bestimmt werden. Gehen Sie wie folgt vor:

- 1. Öffnen Sie den Client.
- 2. Öffnen Sie dann das Menüelement Administration, und wählen Sie Verbindungen. Die Master- und Agent-Versionen befinden sich in der Spalte Version des Headers der entsprechenden Zeile

| 20b Activity     | Cor | nettions       |                |        |          |         |                     |       |                 |                       |             |          |          |       |
|------------------|-----|----------------|----------------|--------|----------|---------|---------------------|-------|-----------------|-----------------------|-------------|----------|----------|-------|
| m Event Activity |     | Name A         | Machine        | Type   | Platform | Enabled | Modified            | Load  | Time Difference | Time Zone             | Floating Ar | tive Lin | w. Ver   | sion  |
| Alerts           | 8   | Sun Agent      | sunts06        | Agent  | UNEX     | Yes     | 06/16/2011 04:26 PM | 1.000 | -62 min.        | US/Central            | 0           | 10       | 3.0      | 1.09  |
| 20 Logs          |     | TS-W2K8-WARREN | TS-W2K8-WARREN | Agent, | Windows  | Yes     | 06/15/2011 05:45 PM | 0.000 | 0 min.          | Eastern Daylight Time | 0           | 10       | 3.0      | 1.23  |
| Schedules        | I   | AREX Agent     |                | Agent  | EINER    | No      |                     |       |                 |                       | 0           | ) ED     |          |       |
| Master Status    | 8   | Windows Master | TS-W2K8-WARREN | Master | Windows  | Yes     | 04/20/2011 10:29 AM |       |                 |                       |             |          | 5.3      | 1.340 |
| # Definitions    | Ē.  | 105 Agers.     |                | Agent  | 12/05    | ñko     |                     |       |                 |                       | 0           | (HD      | <u> </u> |       |
| b 🔀 tobs         |     |                |                |        |          |         |                     |       |                 |                       |             |          |          |       |
| Calendars        |     |                |                |        |          |         |                     |       |                 |                       |             |          |          |       |
| Actions          |     |                |                |        |          |         |                     |       |                 |                       |             |          |          |       |
| 🖻 🐲 Events       |     |                |                |        |          |         |                     |       |                 |                       |             |          |          |       |
| 30b Classes      |     |                |                |        |          |         |                     |       |                 |                       |             |          |          |       |
| Variables        |     |                |                |        |          |         |                     |       |                 |                       |             |          |          |       |
| Agent Lists      |     |                |                |        |          |         |                     |       |                 |                       |             |          |          |       |
| Queues           |     |                |                |        |          |         |                     |       |                 |                       |             |          |          |       |
| Resources        |     |                |                |        |          |         |                     |       |                 |                       |             |          |          |       |
| Fiscal Calendars |     |                |                |        |          |         |                     |       |                 |                       |             |          |          |       |
| Administration   |     |                |                |        |          |         |                     |       |                 |                       |             |          |          |       |
| Connections      |     |                |                |        |          |         |                     |       |                 |                       |             |          |          |       |

 Die Client-Version ist in ähnlicher Weise zu finden. Wählen Sie Operations > Master Status aus. Die Version f
ür jeden angeschlossenen Client befindet sich unter der Spalten
überschrift Client

#### Version.

| Operations    | Master Status - version 5.3.1.340 |                  |                |          |          |  |  |  |  |  |
|---------------|-----------------------------------|------------------|----------------|----------|----------|--|--|--|--|--|
| Alerts        | Overview                          | Queues           | Connections    |          | Messages |  |  |  |  |  |
| Logs          | Connected Users                   |                  |                |          |          |  |  |  |  |  |
| Schedules     | User                              | Connected        | Client Version | Compute  | er 🛛     |  |  |  |  |  |
| Master Status | TIDALSOFT\warweber [1]            | 7/6/2011 1:48 PM | 5.3.1.331      | TS-W2K84 | WARREN   |  |  |  |  |  |

### TES 6.x

In Version 6.x von TES können die Master- und Agent-Versionen mit diesem Verfahren bestimmt werden. Führen Sie diese Schritte aus.

- 1. Melden Sie sich bei der Webschnittstelle an.
- Wählen Sie Verbindungen im Menü Administration (Verwaltung) aus. Die Master- und Agent-Versionen befinden sich in der Spalte Version des Headers der entsprechenden Zeile.

| Schedules -         | 12 | 4 🙆                         |                 |          |                              |         |                |       |              |                  |          |        | _     |           |
|---------------------|----|-----------------------------|-----------------|----------|------------------------------|---------|----------------|-------|--------------|------------------|----------|--------|-------|-----------|
| Master Status       |    | Name                        | Machine         | Type     | <ul> <li>Platform</li> </ul> | Enabled | Modified 1     | Load  | Time Differe | Time Zone        | Floating | Active | Linit | Version   |
| 4 Perfinitions      | ۰  | Windows Master [Windows ]   | sjc-q10-wvm     | Master   | Windows                      | 'Yes    | 11/02/2010 2   |       | 0 mn.        |                  |          | 0      | 0     | 6.0.1.178 |
| + 🔁 tobs            | ٠  | TimeZoneTest1[Windows]      | ts-w2k8-mark    | Agent    | Windows                      | Yes     | 06/29/2011 08  | 8.000 | 0 min.       | Paraguay Sta     |          | 0      | 10    | 3.0.1.10  |
| Calendars           | ٠  | hou-lab101-ts[Windows]      | hou-lab101-t    | i Agent  | Windows                      | Yes     | 05/24/2011 1   | 1.000 | 119 miti.    | Central Daylic   |          | 0      | 10    | 3.0.1.15  |
|                     | ٠  | cos Agent(z/05]             |                 | Apprel   | a/05                         | No      | · ·            |       | 0 mm         |                  |          | 0      | 10    |           |
| Actions 2 Grants    | ٠  | Evulate way?[windown]       | EVURBEIND       | (Agent - | Windows                      | NO      | 12/14/2020 1   |       | d mri        | Pacific Stands   | -        | Ċ.     | 10    | í I       |
| 2 av Events         | ٠  | TimeZoneTest2[Windows]      | ts-w2k9-mari    | Agent    | Windows                      | Yes     | 06/29/2011 0 4 | 4.000 | 180 min.     | GMT              |          | 0      | 10    | 3.0.1.10  |
| Classes             | ۲  | pal-lab104-ge/5912[Windows] | paHab104-q      | Agent    | Windows                      | Yes     | 04/19/2011 21  | 3.000 | 0 min.       | Pacific Daylig   | 1        | 0      | 75    | 3.0.1.25  |
| Variables           | •  | pal-mkepc4/5912(Windows)    | pal-mkepc4      | Agent    | Windows                      | Yes     | 05/20/2011 1 6 | 6.000 | -2 min.      | Pacific Daylig   |          | 0      | 10    | 3.0.1.22  |
| 🗠 🎜 Agent Lists     | ۲  | sjc-q10-wvm1/5912[Windows]  | sjc-q10-wym     | Agent    | Windows                      | 70%     | 05/24/2011 1.5 | 5.000 | 0 mm.        | Pacific Daylight | -        | 0      | 10    | 3.0.1.230 |
| *E Queues           | ۲  | pal-lab104-ge/5913[Windows] | pal-lab104-qr   | Agent    | Windows                      | 1/05    | 05/20/2011 1 3 | 3.000 | 0 mm.        | Pacific Daylig   | -        | 0      | 10    | 3.0.1.25  |
| Resources           | ۲  | sjc-w2008-q4/5912[Windows]  | s)c-w2008-q4    | Agent    | Windows                      | Yes     | 05/20/2011 1 8 | 8.000 | 0 mm.        | Pacific Daylight |          | 0      | 10    | 3.0.1.297 |
|                     | ۲  | sjc-q10-wvm1/5913[Windows]  | sjc-q10-wvm     | Agent    | Windows                      | Yes     | 05/24/2011 1 5 | 5.000 | 0 min.       | Pacific Daylig   |          | 0      | 10    | 3.0.1.230 |
| WU Fiscal Calendars | •  | sg-sab a-hm2/5912(UND)      | arc-sative-term | Agent    | UNIX                         | No      | 03.20/2011 L   |       | 0 mm         | Americanios      | 1        | 0      | 10    | r I       |
| Administration      | •  | UNDI Agent(UND)             |                 | Aquet    | <sup>1</sup> UNIX            | No      |                |       | Qmn          |                  |          | 0      | 10    | r I       |
| Connections         | ٠  | sjc-cent55-q1/5912[UND1]    | sjc-cent55-q3   | Agent    | UND                          | 7468    | 03/20/2011 1   | 0.000 | -4 min.      | US/Pacific       |          | 0      | 10    | 30.1.11   |

3. Wählen Sie **Operations > Master Status (Vorgänge > Master-Status) aus**, um den Client über die Webschnittstelle zu

bestimmen.

| TES Console                       |                                       |                   |                                       |                |                |  |  |  |  |  |  |  |
|-----------------------------------|---------------------------------------|-------------------|---------------------------------------|----------------|----------------|--|--|--|--|--|--|--|
| 4 💿 Operations                    | <ul> <li>Master Status - v</li> </ul> | version 6.0.1.178 | Plugin(tes-6.0.1) - version 6.0.1.178 |                |                |  |  |  |  |  |  |  |
| 🗟 Job Activity                    | Overview Que                          | ue Connections    | Messages                              |                |                |  |  |  |  |  |  |  |
| Revent Activity                   | Connected Users                       | Connected Users   |                                       |                |                |  |  |  |  |  |  |  |
| A                                 | User                                  |                   | Connected                             | Computer       | Session ID     |  |  |  |  |  |  |  |
| Alerts                            | dheads                                |                   | 07/06/2011 13:42:07                   | 64.101.229.145 | 19gas2i02qlsp  |  |  |  |  |  |  |  |
| 🔊 Logs                            | dheads                                |                   | 06/28/2011 16:55:41                   | 64.101.229.59  | 13n0wo7oqvgxz  |  |  |  |  |  |  |  |
| Schedules                         | dheads                                |                   | 06/27/2011 11:16:07                   | 64.101.229.59  | 1xzzq54r0p6wy  |  |  |  |  |  |  |  |
| Master Status                     | dheads                                |                   | 06/24/2011 19:56:24                   | 64.101.229.59  | 1uc8isskms0y2  |  |  |  |  |  |  |  |
| <ul> <li>Master status</li> </ul> | daaada                                |                   | 06 PA PO11 15-00-41                   | 4 101 000 50   | 104-seusia£us0 |  |  |  |  |  |  |  |

# Zugehörige Informationen

Technischer Support und Dokumentation - Cisco Systems